# **OptiPlex 3080 Micro**

Configuración y especificaciones

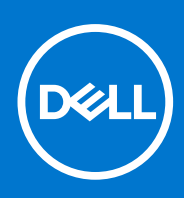

Modelo reglamentario: D14U Tipo reglamentario: D14U002 Agosto de 2021 Rev. A04

### Notas, precauciones y advertencias

(i) NOTA: Una NOTA indica información importante que le ayuda a hacer un mejor uso de su producto.

PRECAUCIÓN: Una PRECAUCIÓN indica la posibilidad de daños en el hardware o la pérdida de datos, y le explica cómo evitar el problema.

AVISO: Un mensaje de AVISO indica el riesgo de daños materiales, lesiones corporales o incluso la muerte.

© 2020 a 2021 Dell Inc. o sus subsidiarias. Todos los derechos reservados. Dell, EMC y otras marcas comerciales son marcas comerciales de Dell Inc. o sus filiales. Es posible que otras marcas comerciales sean marcas comerciales de sus respectivos propietarios.

# Tabla de contenido

| Capítulo 1: Configure la computadora                         | 5  |
|--------------------------------------------------------------|----|
| Capítulo 2: Descripción general del chasis                   | 10 |
| Vista frontal                                                |    |
| Vista posterior                                              |    |
| Diseño de la tarjeta madre                                   | 12 |
|                                                              |    |
| Capítulo 3: Especificaciones técnicas                        |    |
| Dimensiones y peso                                           | 13 |
| Chipset                                                      |    |
| Procesadores                                                 | 14 |
| Operating system (Sistema operativo)                         |    |
| Memoria                                                      | 15 |
| Puertos y conectores                                         |    |
| Comunicaciones                                               | 17 |
| Controladora de video y gráficos                             |    |
| Audio y altavoz                                              |    |
| Almacenamiento                                               |    |
| Adaptador de alimentación                                    |    |
| Seguridad de datos                                           |    |
| Entorno                                                      |    |
| Energy Star, EPEAT y módulo de plataforma de confianza (TPM) | 20 |
| Entorno del equipo                                           |    |
| Servicio y soporte                                           | 21 |
| Capítulo 4: Software                                         |    |
| Descarga de los controladores de Windows                     |    |
| Canítulo 5: Configuración del BIOS                           | 24 |
| Descripción general de BIOS                                  | 24 |
| Acceso al programa de configuración del BIOS.                |    |
| Teclas de navegación                                         |    |
| Menú de arranque por única vez                               |    |
| Opciones de configuración del sistema                        |    |
| Opciones generales                                           |    |
| Información del sistema                                      |    |
| Opciones de la pantalla Video (Vídeo)                        |    |
| Seguridad                                                    |    |
| Opciones de arrangue seguro                                  |    |
| Opciones de Intel Software Guard Extensions                  |    |
| Rendimiento                                                  |    |
| Administración de alimentación                               |    |
| Comportamiento durante la POST                               |    |
| Compatibilidad con virtualización                            |    |

| Opciones de modo inalámbrico                                                        |    |
|-------------------------------------------------------------------------------------|----|
| Mantenimiento                                                                       |    |
| Registros del sistema                                                               |    |
| Configuración avanzada                                                              |    |
| Resolución del sistema de SupportAssist                                             |    |
| Actualización de BIOS                                                               |    |
| Actualización del BIOS en Windows                                                   |    |
| Actualización del BIOS en Linux y Ubuntu                                            |    |
| Actualización del BIOS mediante la unidad USB en Windows                            |    |
| Actualización del BIOS desde el menú de arranque por única vez F12                  |    |
| Contraseña del sistema y de configuración                                           |    |
| Asignación de una contraseña de configuración del sistema                           | 35 |
| Eliminación o modificación de una contraseña de configuración del sistema existente |    |
| Borrado de las contraseñas del sistema y del BIOS (configuración del sistema)       |    |
|                                                                                     |    |
|                                                                                     |    |

| Capítulo 6: Obtención de ayuda y contacto con Dell | 37 |
|----------------------------------------------------|----|
|----------------------------------------------------|----|

# Configure la computadora

#### Pasos

1. Conecte el teclado y el mouse.

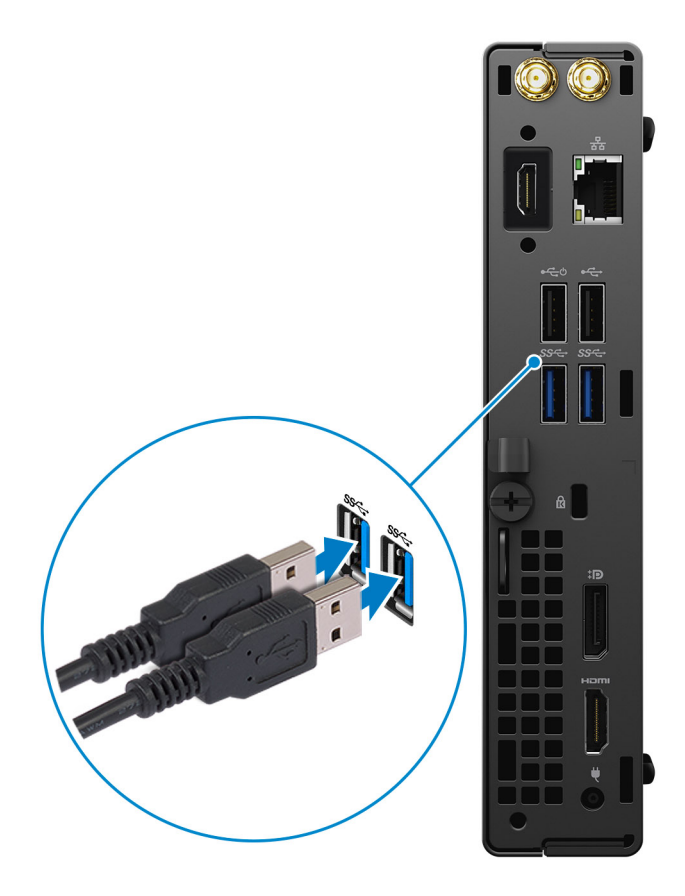

2. Conéctese a la red mediante un cable o conéctese a una red inalámbrica.

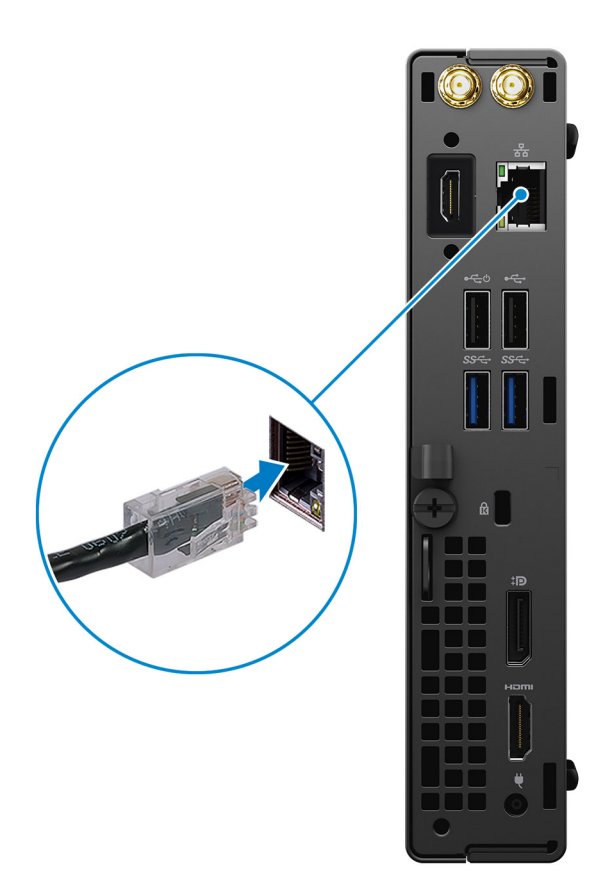

### 3. Conecte la pantalla.

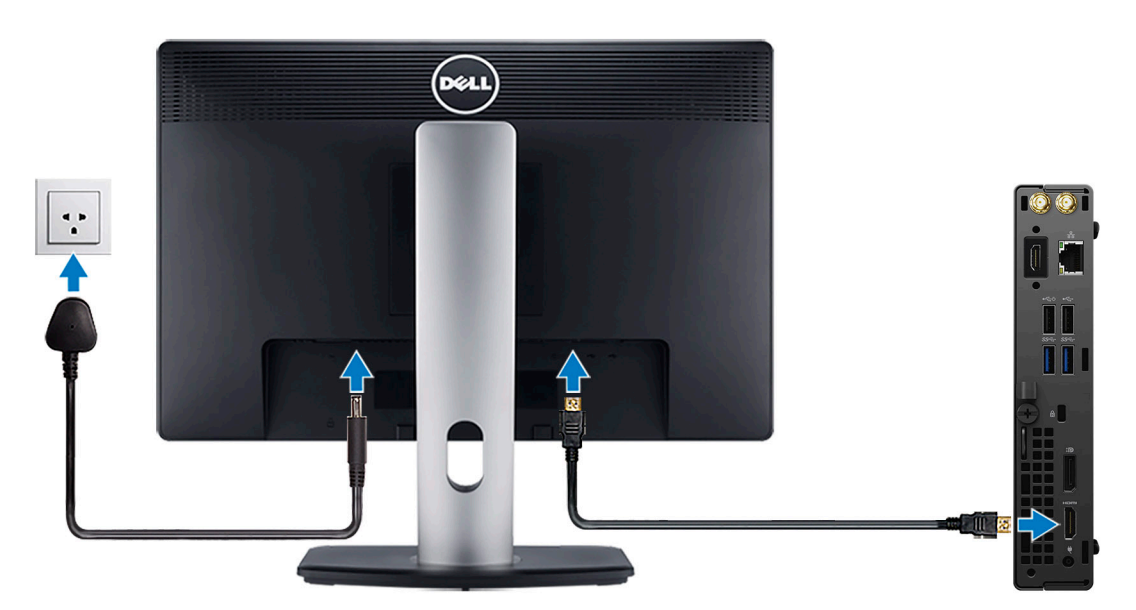

4. Conecte el cable de alimentación.

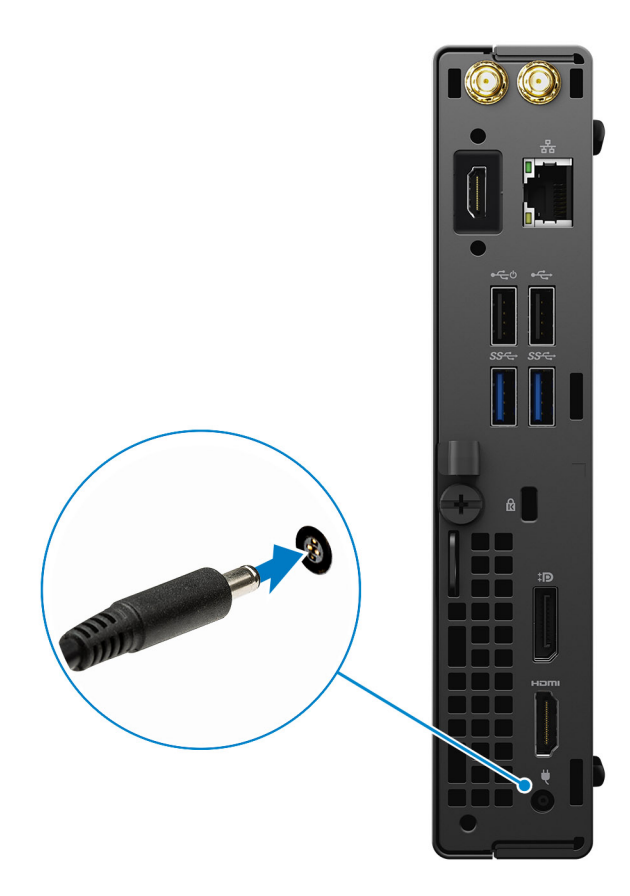

5. Presione el botón de encendido.

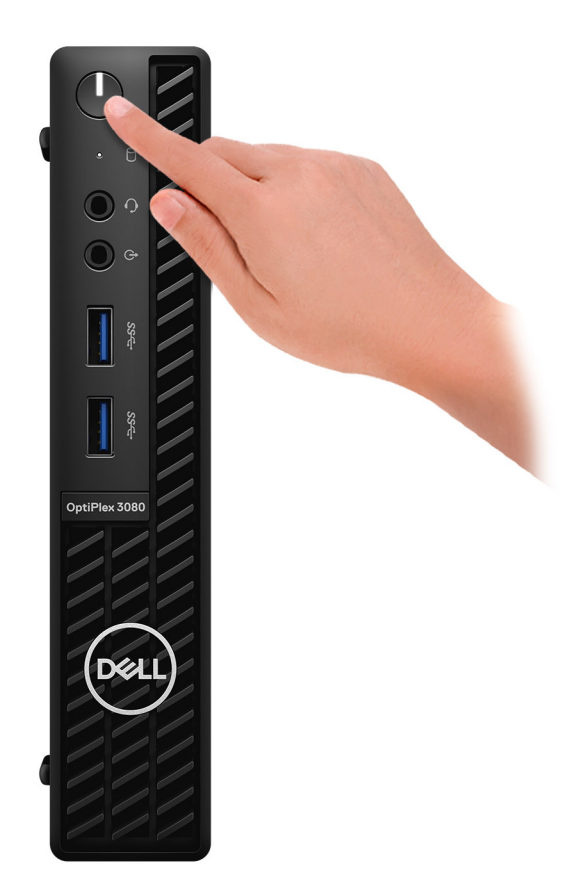

#### 6. Finalice la configuración del sistema de Windows.

Siga las instrucciones que aparecen en pantalla para completar la configuración. Durante el ajuste, Dell recomienda lo siguiente:

- Conectarse a una red para las actualizaciones de Windows.
   NOTA: Si va a conectarse a una red inalámbrica segura, ingrese la contraseña para acceder a dicha red cuando se le solicite.
- Si está conectado a Internet, inicie sesión con su cuenta de Microsoft o cree una nueva. Si no está conectado a Internet, cree una cuenta offline.
- En la pantalla **Soporte y protección**, ingrese su información de contacto.
- 7. Localice y utilice las aplicaciones de Dell en el menú Start (Inicio) de Windows (recomendado).

#### Tabla 1. Localice aplicaciones Dell

| Aplicaciones de Dell | Detalles                                                                         |
|----------------------|----------------------------------------------------------------------------------|
|                      |                                                                                  |
|                      | Registro del producto Dell                                                       |
|                      | Registre su equipo con Dell.                                                     |
|                      |                                                                                  |
|                      | Asistencia y soporte técnico de Dell                                             |
|                      | Acceda a la ayuda y la asistencia para su equipo.                                |
|                      |                                                                                  |
|                      | SupportAssist                                                                    |
|                      | Comprueba proactivamente el estado del hardware y el software de la computadora. |

### Tabla 1. Localice aplicaciones Dell (continuación)

| Aplicaciones de Dell | Detalles                                                                                                    |
|----------------------|----------------------------------------------------------------------------------------------------|
|                      | () NOTA: Renueve o actualice la garantía haciendo clic en su fecha de vencimiento en SupportAssist.                                         |
|                      | Actualización de Dell                                                                                                    |
|                      | Actualiza la computadora con correcciones críticas y<br>controladores de dispositivo importantes a medida que se<br>encuentran disponibles. |
|                      |                                                                                                    |
|                      | Dell Digital Delivery                                                                                                    |
|                      | Descargue aplicaciones de software, incluido software que se<br>adquirió, pero que no se instaló previamente en la computadora.             |

# Descripción general del chasis

### Vista frontal

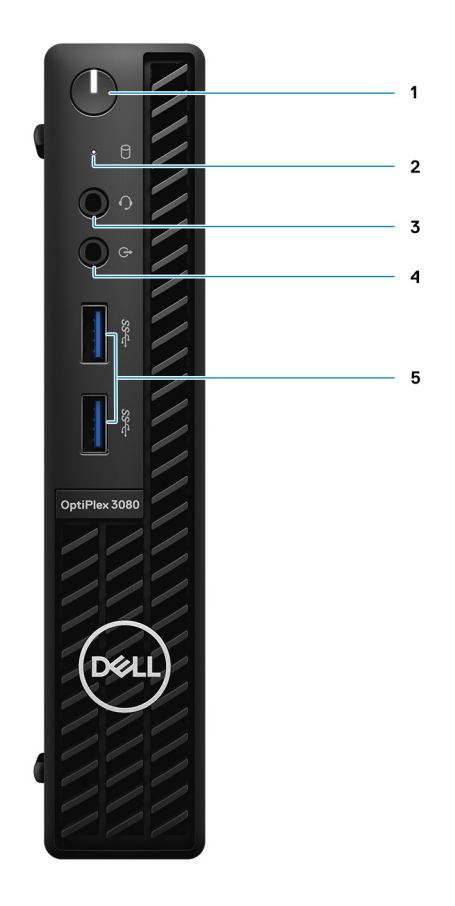

- 1. Botón de encendido con LED de diagnóstico
- 2. Luz de actividad de la unidad de disco duro
- 3. Puerto para conector de audio universal
- 4. Puerto de línea de salida (línea de entrada que se puede cambiar de tarea)
- 5. Puertos USB 3.2 de 1.ª generación y tipo A (2)

### Vista posterior

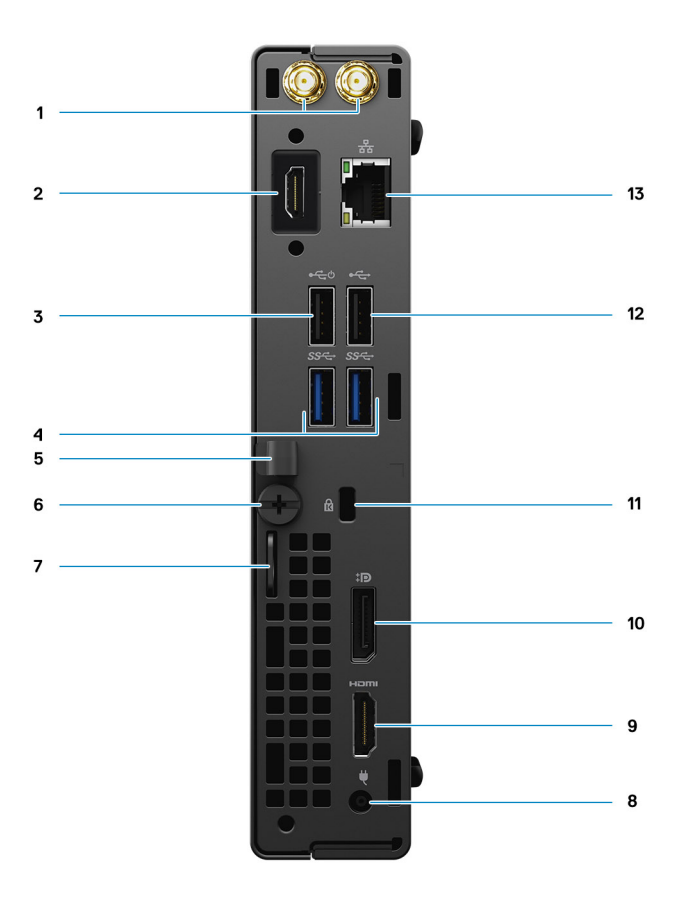

- 1. Conectores de antena externa
- 2. Puerto serial/de video (Serial/PS2/DP 1.4/HDMI 2.0/VGA) (opcional)
- 3. Puerto USB 2.0 con Smart Power On
- 4. Puertos USB 3.2 de 1.ª generación y tipo A (2)
- 5. Portacables
- 6. Tornillo mariposa
- 7. Bucle para candado
- 8. Puerto del conector de alimentación
- 9. Puerto HDMI 1.4
- **10.** DisplayPort 1.4
- 11. Ranura para cable de seguridad Kensington
- 12. Puerto USB 2.0
- 13. Puerto RJ-45 de 10/100/1000 Mbps

## Diseño de la tarjeta madre

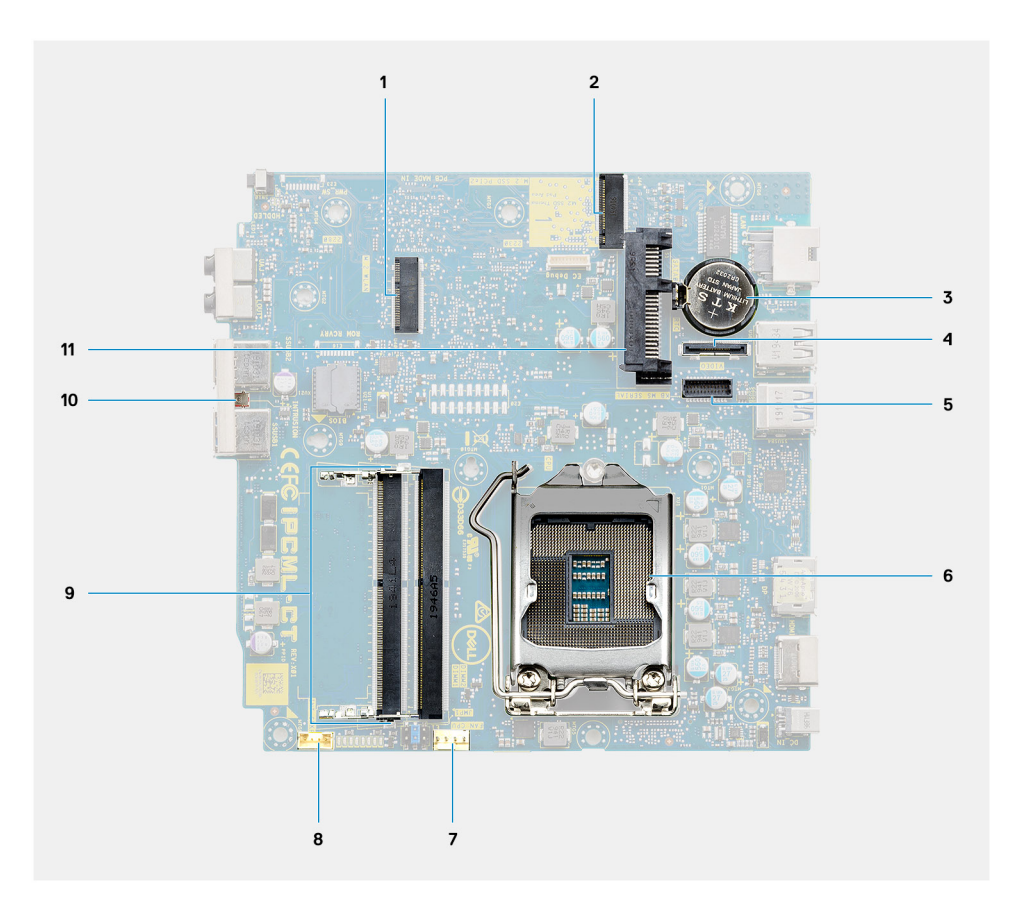

- 1. Conector de WLAN M.2
- 2. Conector de SSD PCIe M.2
- 3. Batería de tipo botón
- 4. Conector de video opcional (puerto VGA/puerto DisplayPort 1.4/puerto HDMI 2.0b)
- 5. Conector de puerto serial opcional de mouse y teclado
- 6. Conector del procesador
- 7. Conector del ventilador de la CPU
- 8. Conector del altavoz interno
- 9. Ranuras de memoria
- 10. Interruptor de intrusión
- 11. Conector HDD

# **Especificaciones técnicas**

() NOTA: Las ofertas pueden variar según la región. las especificaciones siguientes son únicamente las que deben incluirse por ley con el envío del equipo. Para obtener más información sobre la configuración de la computadora, vaya a Help and Support (Ayuda y soporte) de su sistema operativo Windows y seleccione la opción para ver información sobre la computadora.

### **Dimensiones y peso**

### Tabla 2. Dimensiones y peso

| Descripción |                 | Valores                                                                                                    |  |  |
|-------------|-----------------|----------------------------------------------------------------------------------------------------|--|--|
| A           | tura:           |                                                                                                    |  |  |
|             | Parte frontal   | 182,00 mm (7,16 pulgadas)                                                                                                    |  |  |
|             | Parte posterior | 182,00 mm (7,16 pulgadas)                                                                                                    |  |  |
| Aı          | nchura          | 36,00 mm (1,42 pulgadas)                                                                                                    |  |  |
| Ρı          | ofundidad       | 178,56 mm (7,03 pulgadas)                                                                                                    |  |  |
| P           | eso (mínimo):   | 1,16 kg (2,55 lb)                                                                                                    |  |  |
| P           | eso (máximo)    | 1,28 kg (2,82 lb)<br>(i) NOTA: El peso de la computadora depende de la configuración solicitada<br>y la variabilidad de fabricación. |  |  |

# Chipset

### Tabla 3. Chipset

| Descripción                                                  | Valores                                                                                                    |
|--------------------------------------------------------------|----------------------------------------------------------------------------------------------------|
| Chipset                                                      | Intel B460                                                                                                    |
| Procesador                                                   | Intel Core i3/i5/Pentium/Celeron de 10.ª generación                                                                      |
| Amplitud del bus de DRAM                                     | 64 bits (para un solo canal)                                                                                             |
| EPROM flash                                                  | 32 MB                                                                                                    |
| bus de PCIE                                                  | Hasta generación 3.0                                                                                                    |
| Memoria no volátil                                           | Sí                                                                                                    |
| Interfaz periférica de serie (SPI) de configuración del BIOS | 256 Mbits (32 MB), ubicado en SPI_FLASH en el chipset                                                                    |
| Módulo de plataforma segura (TPM discreto habilitado)        | 24 KB ubicado en el TPM 2.0 en el chipset                                                                                |
| TPM de firmware (TPM discreto deshabilitado)                 | De manera predeterminada, la función de tecnología de confianza<br>de la plataforma es visible para el sistema operativo |
| EEPROM NIC                                                   | Configuración de LOM contenida en el e-Fuse de LOM                                                                       |

# Procesadores

NOTA: Los productos estándares globales (GSP) son un subconjunto de productos de relación de Dell que se administran por motivos de disponibilidad y transiciones sincronizadas en todo el mundo. Aseguran que la misma plataforma esté disponible para ser comprada globalmente. Esto permite que los clientes reduzcan el número de configuraciones administradas en todo el mundo, reduciendo así los costes. Además, permiten que las compañías implementen estándares de TI globales, asegurando configuraciones de productos específicos internacionalmente.

Device Guard (DG) y Credential Guard (CG) son las nuevas funciones de seguridad que, actualmente, solo están disponibles en Windows Enterprise.

Device Guard es una combinación de características de seguridad de hardware y software relacionadas para empresas que, cuando se configuran juntas, bloquean un dispositivo para que solo pueda ejecutar aplicaciones de confianza. Si la aplicación no es de confianza, no se puede ejecutar.

Credential Guard utiliza la seguridad basada en la virtualización para aislar las señas secretas (credenciales) de manera que solo el software del sistema con privilegios pueda acceder a ellas. El acceso no autorizado a estas señas secretas puede provocar ataques de robo de credenciales. Credential Guard impide estos ataques mediante la protección de los hashes de las contraseñas de NTLM y los vales de concesión de Kerberos.

NOTA: Los números de procesadores no son una medida de cumplimiento. La disponibilidad de los procesadores está sujeta a cambios y puede variar según la región o el país.

#### Tabla 4. Procesadores

| Procesadore<br>s                                  | Potencia | Conteo<br>de<br>núcleo<br>s | Cont<br>eo<br>de<br>subp<br>roce<br>sos | Velocidad            | Caché | Gráficos integrados    | GSP | Apto para<br>DG/CG |
|---------------------------------------------------|----------|-----------------------------|-----------------------------------------|----------------------|-------|------------------------|-----|--------------------|
| Intel Celeron<br>G5900T                           | 35 W     | 2                           | 2                                       | 3,2 GHz              | 2 MB  | Gráficos Intel UHD 610 | No  | Sí                 |
| Intel Celeron<br>G5905T                           | 35 W     | 2                           | 2                                       | 3,3 GHz              | 4 MB  | Gráficos UHD Intel 610 | No  | Sí                 |
| Intel Pentium<br>Gold G6400T                      | 35 W     | 2                           | 4                                       | 3,4 GHz              | 4 MB  | Gráficos Intel UHD 610 | No  | Sí                 |
| Intel Pentium<br>Gold G6405T                      | 35 W     | 2                           | 4                                       | 3,5 GHz              | 4 MB  | Gráficos UHD Intel 610 | No  | Sí                 |
| Intel Pentium<br>Gold G6500T                      | 35 W     | 2                           | 4                                       | 3,5 GHz              | 4 MB  | Gráficos Intel UHD 630 | No  | Sí                 |
| Intel Pentium<br>Gold G6505T                      | 35 W     | 2                           | 4                                       | 3,6 GHz              | 4 MB  | Gráficos UHD Intel 630 | No  | Sí                 |
| Intel Core<br>i3-10100T de<br>10.ª generació<br>n | 35 W     | 4                           | 8                                       | 3,0 GHz a<br>3,8 GHz | 6 MB  | Gráficos Intel UHD 630 | No  | Sí                 |
| Intel Core<br>i3-10105T de<br>10.ª generació<br>n | 35 W     | 4                           | 8                                       | 3,0 GHz a 3,9<br>GHz | 6 MB  | Gráficos UHD Intel 630 | No  | Sí                 |
| Intel Core<br>i3-10300T de<br>10.ª generació<br>n | 35 W     | 4                           | 8                                       | 3,0 GHz a 3,9<br>GHz | 8 MB  | Gráficos Intel UHD 630 | No  | Sí                 |

#### Tabla 4. Procesadores (continuación)

| Procesadore<br>s                                  | Potencia | Conteo<br>de<br>núcleo<br>s | Cont<br>eo<br>de<br>subp<br>roce<br>sos | Velocidad            | Caché | Gráficos integrados    | GSP | Apto para<br>DG/CG |
|---------------------------------------------------|----------|-----------------------------|-----------------------------------------|----------------------|-------|------------------------|-----|--------------------|
| Intel Core<br>i3-10305T de<br>10.ª generació<br>n | 35 W     | 4                           | 8                                       | 3,0 GHz a<br>4,0 GHz | 8 MB  | Gráficos UHD Intel 630 | No  | Sí                 |
| Intel Core<br>i5-10400T de<br>10.ª generació<br>n | 35 W     | 6                           | 12                                      | 2,0 GHz a 3,6<br>GHz | 12 MB | Gráficos Intel UHD 630 | No  | Sí                 |
| Intel Core<br>i5-10500T de<br>10.ª generació<br>n | 35 W     | 6                           | 12                                      | 2,3 GHz a 3,8<br>GHz | 12 MB | Gráficos Intel UHD 630 | Sí  | Sí                 |
| Intel Core<br>i5-10600T de<br>10.ª generació<br>n | 35 W     | 6                           | 12                                      | 2,4 GHz a 4,0<br>GHz | 12 MB | Gráficos Intel UHD 630 | Sí  | Sí                 |
| Intel Core<br>i7-10700T de<br>10.ª generació<br>n | 35 W     | 8                           | 16                                      | 2,0 GHz a 4,5<br>GHz | 16 MB | Gráficos UHD Intel 630 | Sí  | Sí                 |

(i) NOTA: Intel Core i7-10700T de 10.ª generación funciona a la máxima capacidad en OptiPlex 3080 Micro

### **Operating system (Sistema operativo)**

OptiPlex 3080 Micro es compatible con los siguientes sistemas operativos:

- Windows 10 Home, 64 bits
- Windows 10 Pro, 64 bits
- Windows 10 Pro Education, 64 bits
- Windows 10 IoT Enterprise 2019 LTSC (solo en OEM)
- Ubuntu 20,04 LTS de 64 bits
- Neokylin 7.0

() NOTA: La plataforma comercial ofrece Windows 10 N-2 y soporte para el SO durante 5 años. Consulte el sitio web de Windows como servicio (WaaS) de Dell para obtener más información sobre el soporte del SO durante 5 años y Windows N-2 en el artículo de la base de conocimientos https://www.dell.com/support/kbdoc/000054430/.

### Memoria

**NOTA:** Se recomienda una opción de memoria de múltiples DIMM para evitar cualquier reducción de rendimiento. Si la configuración del sistema incluye gráficos integrados, considere la posibilidad de seleccionar 2 o más DIMM.

() NOTA: Los módulos de memoria se deben instalar en pares de tamaño de memoria, velocidad y tecnología coincidentes. Si los módulos de memoria no se instalan en pares coincidentes, la computadora seguirá funcionando, pero con una ligera reducción en el rendimiento. Todo el rango de memoria está disponible para sistemas operativos de 64 bits.

#### Tabla 5. Especificaciones de la memoria

| Descripción                  | Valores                                                                                                    |
|------------------------------|----------------------------------------------------------------------------------------------------|
| Ranuras                      | Dos SODIMM                                                                                                    |
| Тіро                         | DDR4                                                                                                    |
| Velocidad                    | <ul> <li>2666 MHz para Celeron/Pentium/i3/i5</li> <li>(i) NOTA: El procesador Intel Celeron/Pentium/i3/i5 admite velocidad de 3200 MHz, pero debido a limitaciones, la velocidad es de 2666 MHz</li> <li>2933 MHz para i7</li> <li>(i) NOTA: El procesador Intel Core i7 de 10.ª generación admite una velocidad de 3200 Mhz, pero debido a limitaciones, la velocidad es de 2933 MHz</li> </ul> |
| Memoria máxima               | 64 GB                                                                                                    |
| Memoria mínima               | 4 GB                                                                                                    |
| Tamaño de memoria por ranura | 4 GB, 8 GB, 16 GB, 32 GB                                                                                                    |
| Configuraciones soportadas   | <ul> <li>4 GB, 1 x 4 GB</li> <li>8 GB, 2 x 4 GB</li> <li>8 GB, 1 x 8 GB</li> <li>16 GB, 2 x 8 GB</li> <li>16 GB, 1 x 16 GB</li> <li>32 GB, 2 x 16 GB</li> <li>32 GB, 1 x 32 GB</li> <li>64 GB, 2 x 32 GB</li> </ul>                                                                                                    |

## **Puertos y conectores**

#### Tabla 6. Puertos y conectores

| Descripción                    | Valores                                                                                                    |
|--------------------------------|----------------------------------------------------------------------------------------------------|
| Externos:                      |                                                                                                    |
| Red                            | Un puerto RJ-45 de 10/100/1000 Mbps (parte posterior)                                                                                                    |
| USB                            | <ul> <li>Dos puertos USB 3.2 de 1.ª generación y tipo A (parte frontal)</li> <li>Un puerto USB 2.0 (parte posterior)</li> <li>Un USB 2.0 con Smart Power on (parte posterior)</li> <li>Dos puertos USB 3.2 de 1.ª generación y tipo A (parte posterior)</li> </ul> |
| Audio                          | <ul> <li>Un conector de audio universal (parte frontal)</li> <li>Un puerto de línea de salida (línea de entrada que se puede cambiar de tarea) (parte frontal)</li> </ul>                                                                                          |
| Video                          | <ul> <li>Un puerto HDMI 1.4 (parte posterior)</li> <li>Un puerto DisplayPort 1.4 (parte posterior)</li> <li>Un puerto serial/de video (Serial/PS2/puerto VGA/puerto DisplayPort 1.4/puerto HDMI 2.0 (opcional))</li> </ul>                                         |
| Lectora de tarjetas de memoria | No soportado                                                                                                    |

### Tabla 6. Puertos y conectores (continuación)

| Descripción            | Valores                                                                                                    |
|------------------------|----------------------------------------------------------------------------------------------------|
| Puerto de alimentación | Tipo de barril de 4,5 mm                                                                                                    |
| Seguridad              | Una ranura para cable de seguridad Kensington                                                                                                    |
| Antena                 | Dos conectores SMA (opcionales)                                                                                                    |
| Internos:              |                                                                                                    |
| SATA                   | Una ranura de SATA para unidad de disco duro de 2,5 pulgadas                                                                                                    |
| M.2                    | <ul> <li>Una ranura M.2 2230 para tarjeta de Wi-Fi y Bluetooth</li> <li>Una ranura M.2 para unidad de estado sólido PCIe 2280/<br/>Optane o unidad de estado sólido PCIe 2230</li> </ul> |
|                        | (i) <b>NOTA:</b> Para obtener más información sobre las características de diferentes tipos de tarjetas M.2, consulte el artículo de la base de conocimientos SLN301626.                 |

### Comunicaciones

### Ethernet

#### Tabla 7. Especificaciones de Ethernet

| Descripción           | Valores               |
|-----------------------|-----------------------|
| Número de modelo      | REALTEK RTL8111HSD-CG |
| Tasa de transferencia | 10/100/1000 Mbps      |

### Módulo inalámbrico

### Tabla 8. Especificaciones del módulo inalámbrico

| Descripción                         | Valores                                                                                   |                                                                                           |                                                                                           |
|-------------------------------------|-------------------------------------------------------------------------------------------|-------------------------------------------------------------------------------------------|-------------------------------------------------------------------------------------------|
| Número de modelo                    | Qualcomm QCA61x4A                                                                         | Wi-Fi 6 AX200 de Intel                                                                    | Intel 3165                                                                                |
| Tasa de transferencia               | Hasta 867 Mbps                                                                            | Hasta 2.4 Gbps                                                                            | Hasta 867 Mbps                                                                            |
| Bandas de frecuencia<br>compatibles | 2,4 GHz/5 GHz                                                                             | 2,4 GHz/5 GHz                                                                             | 2,4 GHz/5 GHz                                                                             |
| Estándares inalámbricos             | 802.11 ac                                                                                 | • 802.11ax (Wi-Fi 6)                                                                      | 802.11 ac                                                                                 |
| Cifrado                             | <ul> <li>WEP de 64 bits y 128 bits</li> <li>AES-CCMP de 128 bits</li> <li>TKIP</li> </ul> | <ul> <li>WEP de 64 bits y 128 bits</li> <li>AES-CCMP de 128 bits</li> <li>TKIP</li> </ul> | <ul> <li>WEP de 64 bits y 128 bits</li> <li>AES-CCMP de 128 bits</li> <li>TKIP</li> </ul> |
| Bluetooth                           | 5.0                                                                                       | 5,1                                                                                       | 4,2                                                                                       |

### Controladora de video y gráficos

### Tabla 9. Especificaciones de gráficos integrados

| Gráficos integrados    |                                                                                                    |                                   |                                        |
|------------------------|----------------------------------------------------------------------------------------------------|-----------------------------------|----------------------------------------|
| Controladora           | Compatibilidad con pantallas externas                                                                         | Tamaño de la memoria              | Procesador                             |
| Gráficos Intel UHD 610 | <ul> <li>Un puerto HDMI 1.4 (parte posterior)</li> <li>Un puerto DisplayPort 1.4 (parte posterior)</li> </ul> | Memoria compartida del<br>sistema | Intel Celeron/Pentium<br>Gold          |
| Gráficos Intel UHD 630 | <ul> <li>Un puerto HDMI 1.4 (parte posterior)</li> <li>Un puerto DisplayPort 1.4 (parte posterior)</li> </ul> | Memoria compartida del<br>sistema | Intel Core i3/i5 de<br>10.ª generación |

### Audio y altavoz

En la siguiente tabla, se enumeran las especificaciones de audio para OptiPlex 3080 Micro.

#### Tabla 10. Características de audio

| Descripción                        | Valores                                                                                        |
|------------------------------------|------------------------------------------------------------------------------------------------|
| Тіро                               | Audio de alta definición de 4 canales                                                          |
| Controladora                       | Realtek ALC3246                                                                                |
| Conversión estereofónica           | DAC de 24 bits (digital a analógico) y ADC (de analógico a digital)                            |
| Interfaz interna                   | Intel HDA (audio de alta definición)                                                           |
| Interfaz externa                   | <ul><li>Un conector de audio universal</li><li>Un puerto de audio de línea de salida</li></ul> |
| Altavoces                          | Una (opcional)                                                                                 |
| Amplificador de altavoz interno    | Integrado en ALC3246 (clase D de 2 W)                                                          |
| Controles de volumen externos      | Controles de acceso directo del teclado.                                                       |
| Promedio de salida del altavoz     | 2 W                                                                                            |
| Pico de salida del altavoz         | 2.5 W                                                                                          |
| Salida del altavoz de tonos graves | No soportado                                                                                   |
| Micrófono                          | No soportado                                                                                   |

### Almacenamiento

La computadora admite una de las siguientes configuraciones:

- Una unidad de disco duro de 2,5 pulgadas
- Una unidad de estado sólido M.2 2230 o 2280 (clase 35 o clase 40)
- Una unidad de disco duro de 2,5 pulgadas y memoria Intel Optane
- Una unidad de estado sólido M.2 2230 o 2280 (no Optane) y una unidad de disco duro de 2,5 pulgadas
- La unidad principal de la computadora varía según la configuración de almacenamiento. Para computadoras:
- con una unidad de estado sólido M.2, la unidad de estado sólido M.2 es la unidad principal
- Sin unidad M.2, la unidad de disco duro de 2,5 pulgadas es la unidad principal

#### Tabla 11. Especificaciones de almacenamiento

| Tipo de almacenamiento                                                           | Tipo de interfaz                             | Capacidad      |
|----------------------------------------------------------------------------------|----------------------------------------------|----------------|
| Unidad de disco duro de 2,5 pulgadas y 5400 RPM                                  | SATA 3.0                                     | Hasta 2 TB     |
| Unidad de disco duro de 2,5 pulgadas y 7200 RPM                                  | SATA 3.0                                     | Hasta 1 TB     |
| Unidad de disco duro de autocifrado Opal 2.0, FIPS de<br>2,5 pulgadas y 7200 RPM | SATA 3.0                                     | 500 GB         |
| Unidad de estado sólido M.2 2230                                                 | NVMe PCIe de 3.ª generación x4,<br>clase 35  | Hasta 512 GB   |
| Unidad de estado sólido M.2 2280                                                 | NVMe PCIe de 3.ª generación x4,<br>clase 40  | Hasta 2 TB     |
| Unidad de estado sólido M.2 2280 de autocifrado Opal                             | NVMe PCIe de 3.ª generación x4,<br>clase 40  | Hasta 1 TB     |
| 32 GB con unidad de estado sólido de 512 GB                                      | PCle de 3.ª generación x4, memoria<br>Optane | 32 GB + 512 GB |

# Adaptador de alimentación

#### Tabla 12. Especificaciones del adaptador de alimentación

| Descrip                                 | Descripción Valores    |                                     |  |
|-----------------------------------------|------------------------|-------------------------------------|--|
| Тіро                                    |                        | 65 W (de tipo cilindro de 4,5 mm)   |  |
| Diámetro (conector) 4,5 mm              |                        | 4,5 mm                              |  |
| Voltaje de entrada De 100 VCA a 240 VCA |                        | De 100 VCA a 240 VCA                |  |
| Frecuen                                 | cia de entrada         | De 50 Hz a 60 Hz                    |  |
| Corrient                                | e de entrada (máxima)  | 1,50 A                              |  |
| Corrient                                | e de salida (continua) | 3,34 A                              |  |
| Voltaje nominal de salida               |                        | 19,50 V CC                          |  |
| Gama de                                 | e temperatura:         |                                     |  |
|                                         | En funcionamiento      | De 0 °C a 40 °C (32 °F a 104 °F)    |  |
|                                         | Almacenamiento         | De -40 °C a 70 °C (-40 °F a 158 °F) |  |

## Seguridad de datos

### Tabla 13. Seguridad de datos

| Opciones de seguridad de datos                               | Valores   |
|--------------------------------------------------------------|-----------|
| Prueba gratuita de 30 días de McAfee Small Business Security | Soportado |
| Suscripción de 12 meses de McAfee Small Business Security    | Soportado |
| Suscripción de 36 meses de McAfee Small Business Security    | Soportado |

#### Tabla 13. Seguridad de datos (continuación)

| Opciones de seguridad de datos                                                 | Valores   |
|--------------------------------------------------------------------------------|-----------|
| SafeGuard and Response, con tecnología de VMware Carbon Black<br>y Secureworks | Soportado |
| Antivirus de última generación (NGAV)                                          | Soportado |
| Detección y respuesta de terminales (EDR)                                      | Soportado |
| Detección y respuesta de amenazas (TDR)                                        | Soportado |
| Detección y respuesta de terminal administrado                                 | Soportado |
| Anticipo de administración de incidentes                                       | Soportado |
| Respuesta ante incidentes de emergencia                                        | Soportado |
| SafeData                                                                       | Soportado |

### Entorno

#### Tabla 14. Especificaciones ambientales

| Función                                          | OptiPlex 3080 Micro               |
|--------------------------------------------------|-----------------------------------|
| Embalajes reciclables                            | Sí                                |
| BFR/PVC: chasis libre                            | No                                |
| Embalaje MultiPack                               | Sí (solo para EE. UU.) (opcional) |
| Fuente de alimentación energéticamente eficiente | 88 %                              |
| Cumplimiento de normas de ENV0424                | Sí                                |

() NOTA: El embalaje de fibra basado en madera contiene como mínimo un 35 % de contenido reciclado por peso total de fibra basada en madera. Los embalajes que no contengan fibra basada en madera se pueden indicar como no aplicables.

# Energy Star, EPEAT y módulo de plataforma de confianza (TPM)

#### Tabla 15. Energy Star, EPEAT y TPM

| Características                                       | Especificaciones                                                                           |
|-------------------------------------------------------|--------------------------------------------------------------------------------------------|
| Energy Star 8.0                                       | Configuraciones disponibles que cumplen con los requisitos                                 |
| EPEAT                                                 | Configuraciones disponibles que cumplen con los requisitos de los<br>niveles Gold y Silver |
| Módulo de plataforma segura (TPM) 2.0 <sup>1, 2</sup> | Integrado en la tarjeta madre                                                              |
| Firmware: TPM (TPM discreto deshabilitado)            | Opcional                                                                                   |

### () NOTA:

<sup>1</sup> TPM 2.0 tiene la certificación de FIPS 140-2.

<sup>2</sup> TPM no está disponible en todos los países.

# Entorno del equipo

Nivel de contaminación transmitido por el aire: G1 según se define en ISA-S71.04-1985

#### Tabla 16. Entorno del equipo

| Descripción               | En funcionamiento                                                                                      | Almacenamiento                                                                                         |
|---------------------------|----------------------------------------------------------------------------------------------------|----------------------------------------------------------------------------------------------------|
| Intervalo de temperatura  | De 10 °C a 35 °C (de 50 °F a 95 °F)                                                                    | -40 °C-65 °C (-40 °F-149 °F)                                                                           |
| Humedad relativa (máxima) | De 20 % a 80 % (sin condensación)                                                                      | De 5 % a 95 % (sin condensación)                                                                       |
| Vibración (máxima)*       | 0,26 GRMS aleatorio de 5 Hz a 350 Hz                                                                   | 1,37 GRMS aleatorio de 5 Hz a 350 Hz                                                                   |
| Impacto (máximo)          | Pulso de semionda sinusoidal inferior con<br>un cambio en la velocidad de 50,8 cm/s<br>(20 pulgadas/s) | Pulso de semionda sinusoidal de 105G con<br>un cambio en la velocidad de 133 cm/s<br>(52,5 pulgadas/s) |
| Altitud (máxima)          | 3.048 m (10.000 pies)                                                                                  | 10,668 m (35,000 pies)                                                                                 |

\* Medido utilizando un espectro de vibración aleatoria que simula el entorno del usuario.

† Medido utilizando un pulso de media onda sinusoidal durante 2 ms cuando el disco duro está en uso.

# Servicio y soporte

() NOTA: Para obtener más detalles sobre los planes de servicio de Dell, consulte https://www.dell.com/learn/us/en/19/services/ warranty-support-services.

### Tabla 17. Garantía

| Garantía                                                                                       |
|------------------------------------------------------------------------------------------------|
| 1 año de garantía básica con servicio para hardware en el sitio después del diagnóstico remoto |
| Extensión de garantía básica de 2 años                                                         |
| Extensión de garantía básica de 3 años                                                         |
| Extensión de garantía básica de 4 años                                                         |
| Extensión de garantía básica de 5 años                                                         |
| 1 año de servicio en el sitio al siguiente día laboral y ProSupport                            |
| 2 años de servicio en el sitio al siguiente día laboral y ProSupport                           |
| 3 años de servicio en el sitio al siguiente día laboral y ProSupport                           |
| 4 años de servicio en el sitio al siguiente día laboral y ProSupport                           |
| 5 años de servicio en el sitio al siguiente día laboral y ProSupport                           |
| 1 año de ProSupport Plus for Client con servicio en el sitio al siguiente día laboral          |
| 2 años de ProSupport Plus for Client con servicio en el sitio al siguiente día laboral         |
| 3 años de ProSupport Plus for Client con servicio en el sitio al siguiente día laboral         |
| 4 años de ProSupport Plus for Client con servicio en el sitio al siguiente día laboral         |
| 5 años de ProSupport Plus for Client con servicio en el sitio al siguiente día laboral         |

#### Tabla 18. Servicio de daños accidentales

| Servicio de daños accidentales           |  |
|------------------------------------------|--|
| 1 año de servicio de daños accidentales  |  |
| 2 años de servicio de daños accidentales |  |
| 3 años de servicio de daños accidentales |  |
| 4 años de servicio de daños accidentales |  |
| 5 años de servicio de daños accidentales |  |

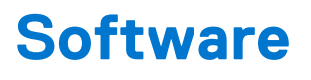

En este capítulo, se detallan los sistemas operativos compatibles junto con las instrucciones sobre cómo instalar los controladores.

### Descarga de los controladores de Windows

#### Pasos

- 1. Encienda la .
- 2. Vaya a Dell.com/support.
- 3. Haga clic en Soporte de producto, introduzca la etiqueta de servicio de la y haga clic en Enviar.

(i) NOTA: Si no tiene la etiqueta de servicio, utilice la función de detección automática o busque de forma manual el modelo de su .

#### 4. Haga clic en Drivers and Downloads (Controladores y descargas).

- 5. Seleccione el sistema operativo instalado en la .
- 6. Desplácese hacia abajo en la página y seleccione el controlador que desea instalar.
- 7. Haga clic en Descargar archivo para descargar el controlador de su .
- 8. Después de finalizar la descarga, vaya a la carpeta donde guardó el archivo del controlador.
- 9. Haga doble clic en el icono del archivo del controlador y siga las instrucciones que aparecen en pantalla.

# **Configuración del BIOS**

PRECAUCIÓN: A menos que sea un usuario experto, no cambie la configuración en el programa de configuración del BIOS. Algunos cambios pueden provocar que el equipo no funcione correctamente.

(i) NOTA: Los elementos listados en esta sección aparecerán o no en función del equipo y de los dispositivos instalados.

**NOTA:** Antes de modificar el programa de configuración del BIOS, se recomienda anotar la información de la pantalla del programa de configuración del BIOS para que sirva de referencia posteriormente.

Utilice el programa de configuración del BIOS para los siguientes fines:

- Obtenga información sobre el hardware instalado en la computadora, por ejemplo, la cantidad de RAM y el tamaño de la unidad de disco duro.
- Cambiar la información de configuración del sistema.
- Establecer o cambiar una opción seleccionable por el usuario, como la contraseña de usuario, el tipo de disco duro instalado, activar o
  desactivar dispositivos básicos.

### **Descripción general de BIOS**

El BIOS administra el flujo de datos entre el sistema operativo del equipo y los dispositivos conectados, como por ejemplo, disco duro, adaptador de video, teclado, mouse e impresora.

### Acceso al programa de configuración del BIOS

#### Pasos

- 1. Encienda el equipo.
- 2. Presione F2 inmediatamente para entrar al programa de configuración del BIOS.
  - **NOTA:** Si tarda demasiado y aparece el logotipo del sistema operativo, espere hasta que se muestre el escritorio. A continuación, apague la computadora y vuelva a intentarlo.

### Teclas de navegación

**NOTA:** Para la mayoría de las opciones de configuración del sistema, se registran los cambios efectuados, pero no se aplican hasta que se reinicia el sistema.

| Teclas              | Navegación                                                                                                    |  |
|---------------------|----------------------------------------------------------------------------------------------------|--|
| Flecha hacia arriba | Se desplaza al campo anterior.                                                                                                    |  |
| Flecha hacia abajo  | Se desplaza al campo siguiente.                                                                                                    |  |
| Intro               | Permite introducir un valor en el campo seleccionado, si se puede, o seguir el vínculo del campo.                                                                                                    |  |
| Barra espaciadora   | Amplía o contrae una lista desplegable, si procede.                                                                                                    |  |
| Lengüeta            | Se desplaza a la siguiente área de enfoque.                                                                                                    |  |
| Esc                 | Se desplaza a la página anterior hasta que vea la pantalla principal. Presionar Esc en la pantalla principal muestra un mensaje de confirmación donde se le solicita que guarde los cambios y reinicie el sistema. |  |

### Menú de arranque por única vez

Para ingresar al Menú de arranque por única vez, encienda la computadora y presione F12 inmediatamente.

(i) NOTA: Se recomienda apagar la computadora, si está encendida.

El menú de arranque de una vez muestra los dispositivos desde los que puede arrancar, incluida la opción de diagnóstico. Las opciones del menú de arranque son las siguientes:

- Unidad extraíble (si está disponible)
- Unidad STXXXX (si está disponible)

(i) NOTA: XXX denota el número de la unidad SATA.

- Unidad óptica (si está disponible)
- Unidad de disco duro SATA (si está disponible)
- Diagnóstico

La pantalla de secuencia de arranque también muestra la opción de acceso a la pantalla de la configuración del sistema.

## Opciones de configuración del sistema

(i) NOTA: Según la la computadora y los dispositivos instalados, los elementos enumerados en esta sección podrían aparecer o no.

### **Opciones generales**

### Tabla 19. General

| Opción                                   | Descripción                                                                                                    |
|------------------------------------------|----------------------------------------------------------------------------------------------------|
| Información del sistema                  | <ul> <li>Muestra la siguiente información:</li> <li>Información del sistema: muestra la versión del BIOS, la etiqueta de servicio, la etiqueta de activo, la etiqueta de propiedad, la fecha de propiedad, la fecha de fabricación y el código de servicio rápido.</li> <li>Información de la memoria: muestra la memoria instalada, la memoria disponible, la velocidad de memoria, el modo de canales de memoria, la tecnología de memoria, el tamaño de DIMM 1 y el tamaño de DIMM 2.</li> <li>Información de la PCI: muestra las ranuras Slot1_M.2, Slot2_M.2</li> <li>Información del procesador: muestra el tipo de procesador, recuento de núcleo, ID del procesador, velocidad del reloj actual, velocidad de reloj mínima, velocidad de reloj máxima, caché del procesador L2, caché del procesador L3, capacidad de HT y tecnología de 64 bits.</li> <li>Información del dispositivo: muestra la SATA-0, la SSD PCIe M.2 2, la dirección MAC del LOM, la controladora de video, la controladora de audio, el dispositivo de Wi-Fi y el dispositivo de Bluetooth.</li> </ul> |
| Secuencia de arranque                    | Permite especificar el orden en el que el ordenador intenta encontrar un sistema operativo desde los dispositivos especificados en esta lista.                                                                                                    |
| Seguridad de ruta de arranque de<br>UEFI | Esta opción controla si el sistema le solicitará o no al usuario ingresar la contraseña de administrador cuando inicie una ruta de arranque de UEFI desde el menú de arranque F12.                                                                                                    |
| Fecha/Hora                               | Le permite definir la configuración de la fecha y la hora. Los cambios en la fecha y hora del sistema surten efecto inmediatamente.                                                                                                    |

### Información del sistema

### Tabla 20. Configuración del sistema

| Opción                             | Descripción                                                                                                    |
|------------------------------------|----------------------------------------------------------------------------------------------------|
| NIC integrada                      | <ul> <li>Permite controlar la controladora LAN a bordo. La opción "Enable UEFI Network Stack (Activar pila de red UEFI)" no está seleccionada de manera predeterminada. Las opciones son:</li> <li>Desactivado</li> <li>Enabled (Activado)</li> <li>Habilitada con PXE (valor predeterminado)</li> <li>(i) NOTA: Según la computadora y los dispositivos instalados, se pueden o no mostrar los elementos enumerados en esta sección.</li> </ul>   |
| Funcionamiento de SATA             | <ul> <li>Permite configurar el modo operativo de la controladora de unidad de disco duro integrada.</li> <li>Desactivado = los controladores SATA están ocultos</li> <li>AHCI = el SATA está configurado para el modo de AHCI</li> <li>RAID ON (RAID encendida): se configura SATA para permitir el modo RAID (esta opción está seleccionada de manera predeterminada).</li> </ul>                                                                 |
| Unidades                           | <ul> <li>Permite activar o desactivar las diferentes unidades a bordo:</li> <li>SATA-0 (activado de forma predeterminada)</li> <li>SSD-0 M.2 PCle (activado de forma predeterminada)</li> </ul>                                                                                                    |
| Generación de informes de Smart    | Este campo controla si se informan los errores de disco duro para unidades integradas durante el inicio del sistema. La opción <b>Habilitar la creación de informes inteligente</b> está deshabilitada de manera predeterminada.                                                                                                    |
| Configuración de USB               | <ul> <li>Permite activar o desactivar el controlador USB integrado para:</li> <li>Activar soporte de inicio USB</li> <li>Habilitar los puertos USB frontales</li> <li>Habilitar los puertos USB posteriores</li> <li>Todas las opciones están activadas de forma predeterminada.</li> </ul>                                                                                                    |
| Configuración de USB frontal       | Permite activar o desactivar los puertos USB frontales. Todos los puertos están activados de manera predeterminada.                                                                                                    |
| Configuración de USB posterior     | Le permite activar o desactivar los puertos USB posteriores. Todos los puertos están activados de manera predeterminada.                                                                                                    |
| Audio                              | <ul> <li>Permite activar o desactivar el controlador de audio integrado. La opción Enable Audio (Activar audio) está seleccionada de manera predeterminada.</li> <li>Habilitar micrófono</li> <li>Habilitar altavoz interno</li> <li>Ambas opciones están seleccionadas de manera predeterminada.</li> </ul>                                                                                                    |
| Mantenimiento del filtro antipolvo | Permite activar o desactivar los mensajes del BIOS sobre el mantenimiento del filtro antipolvo<br>opcional instalado en la computadora. La BIOS generará un recordatorio prearranque para limpiar<br>o reemplazar el filtro antipolvo según el intervalo establecido. La opción <b>Desactivado</b> está<br>seleccionada de manera predeterminada.<br>• Desactivado<br>• 15 días<br>• 30 días<br>• 60 días<br>• 90 días<br>• 120 días<br>• 150 días |

### Opciones de la pantalla Video (Vídeo)

### Tabla 21. Vídeo

| Opción          | Descripción                                                                                                    |
|-----------------|----------------------------------------------------------------------------------------------------|
| Primary Display | <ul> <li>Permite seleccionar la pantalla principal cuando hay varias controladoras disponibles en el sistema.</li> <li>Automático (valor predeterminado)</li> <li>Gráfica Intel HD</li> <li><b>NOTA:</b> Si no selecciona Automático, el dispositivo de gráficos integrado estará presente y habilitado.</li> </ul> |

### Seguridad

#### Tabla 22. Seguridad

| Opción                                            | Descripción                                                                                                    |  |
|---------------------------------------------------|----------------------------------------------------------------------------------------------------|--|
| Contraseña de administrador                       | Permite establecer, cambiar o eliminar la contraseña de administrador.                                                                                                    |  |
| Contraseña del sistema                            | Permite establecer, cambiar o eliminar la contraseña del sistema.                                                                                                    |  |
| Contraseña de HDD-0 interno                       | Permite establecer, cambiar y eliminar la contraseña de disco duro interno de la computadora.                                                                                                    |  |
| Configuración de contraseña                       | Permite controlar el número mínimo y máximo de caracteres permitidos para las contraseñas administrativas y del sistema. El rango de caracteres es de 4 a 32.                                                                                                    |  |
| Omisión de contraseña                             | <ul> <li>Esta opción le permite omitir la contraseña de inicio del sistema (arranque) y las solicitudes de contraseña de disco duro durante el reinicio del sistema.</li> <li>Desactivada: siempre aparece la petición de la contraseña del sistema y la de HDD interno cuando está establecida. Esta opción está deshabilitada de manera predeterminada.</li> <li>Omitir reinicio: omite las solicitudes de contraseña en los reinicios (reinicios en caliente).</li> <li>(i) NOTA: El sistema siempre mostrará la petición de contraseñas del sistema y la de HDD interno cuando se enciende el equipo desde un estado de desactivado (inicio en frío). El sistema también mostrará la petición de contraseñas en cualquier compartimiento de un HDD de bahía de módulo que es posible que esté presente.</li> </ul> |  |
| Cambio de contraseña                              | <ul> <li>Esta opción permite determinar si los cambios en las contraseñas de sistema y de disco duro se permiten cuando hay establecida una contraseña de administrador.</li> <li>Permitir cambios en las contraseñas que no sean de administrador: esta opción está activada de forma predeterminada.</li> </ul>                                                                                                    |  |
| Actualizaciones de firmware de<br>cápsula de UEFI | Esta opción controla si el sistema permite las actualizaciones del BIOS a través de los paquetes de<br>actualización de cápsula UEFI. Esta opción está seleccionada de forma predeterminada Al desactivar<br>esta opción se bloquearán las actualizaciones del BIOS desde servicios como, por ejemplo, Microsoft<br>Windows Update y Linux Vendor Firmware Service (LVFS).                                                                                                    |  |
| Seguridad del TPM 2.0                             | <ul> <li>Permite controlar si el módulo de plataforma segura (TPM) es visible para el sistema operativo.</li> <li>TPM activado (valor predeterminado)</li> <li>Desactivada</li> <li>PPI Bypass for Enable Commands (Omisión PPI para los comandos activados)</li> <li>PPI Bypass for Disable Commands (Omisión PPI para los comandos desactivados)</li> <li>Omisión PPI para los comandos desactivados</li> <li>Activar certificado (valor predeterminado)</li> <li>Activar almacenamiento de claves (valor predeterminado)</li> <li>SHA-256 (valor predeterminado)</li> <li>Seleccione una opción:</li> <li>Desactivado (predeterminado)</li> </ul>                                                                                                    |  |

#### Tabla 22. Seguridad (continuación)

| Opción                                        | Descripción                                                                                                    |
|-----------------------------------------------|----------------------------------------------------------------------------------------------------|
| Absoluto                                      | Este campo le permite activar, desactivar o desactivar permanentemente la interfaz del módulo del<br>BIOS del servicio de módulo de persistencia absoluta opcional, desde el software Absolute.<br>• Activada: esta opción está seleccionada de manera predeterminada.<br>• Deshabilitar<br>• Desactivada permanentemente |
| Intrusión del chasis                          | Este campo controla la función de intrusión en el chasis.                                                                                                    |
|                                               | Elija una de las siguientes opciones:                                                                                                    |
|                                               | Disabled (Desactivado) (valor predeterminado)                                                                                                    |
|                                               | <ul><li>Enabled (Activado)</li><li>En silencio</li></ul>                                                                                                    |
| Bloqueo de configuración del<br>administrador | Permite impedir que los usuarios entren en la configuración cuando hay establecida una contraseña de administrador. Esta opción no está establecida de forma predeterminada.                                                                                                    |
| Bloqueo de contraseña maestra                 | Le permite desactivar el soporte de la contraseña maestra. Se deben borrar las contraseñas<br>de disco duro para poder modificar la configuración. Esta opción no está establecida de forma<br>predeterminada.                                                                                                    |
| Mitigación de riesgos de SMM                  | Permite habilitar o deshabilitar las protecciones adicionales de la migración de seguridad de SMM de UEFI. Esta opción no está establecida de forma predeterminada.                                                                                                    |

### Opciones de arranque seguro

### Tabla 23. Inicio seguro

| Opción                | Descripción                                                                                                    |
|-----------------------|----------------------------------------------------------------------------------------------------|
| Secure Boot Enable    | <ul><li>Permite habilitar o deshabilitar la función de inicio seguro.</li><li>Secure Boot Enable</li></ul>                              |
|                       | De forma predeterminada, esta opción no está definida.                                                                                  |
| Secure Boot Mode      | Permite modificar el comportamiento de inicio seguro para permitir una evaluación o la ejecución                                        |
|                       | de firmas de controlador UEFI.                                                                                                    |
|                       | Deployed Mode (Modo implementado): valor predeterminado                                                                                 |
|                       | Audit Mode (Modo de auditoria)                                                                                                    |
| Expert key Management | Le permite manipular las bases de datos con clave de seguridad solo si el sistema se encuentra                                          |
|                       | nersonalizado) está desactivada de manera predeterminada. Las opciones son:                                                             |
|                       | <ul> <li>PK (valor predeterminado)</li> </ul>                                                                                           |
|                       | <ul> <li>KEK</li> </ul>                                                                                                    |
|                       | • db                                                                                                    |
|                       | • dbx                                                                                                    |
|                       | Si activa Custom Mode (Modo personalizado), aparecerán las opciones relevantes para PK,                                                 |
|                       | KEK, db y dbx. Las opciones son:                                                                                                    |
|                       | • Save to File (Guardar en archivo): guarda la clave en un archivo seleccionado por el usuario.                                         |
|                       | • <b>Replace from File (Reemplazar desde archivo):</b> reemplaza la clave actual con una clave del archivo seleccionado por el usuario. |
|                       | • Append from File (Anexar desde archivo): añade la clave a la base de datos actual desde el archivo seleccionado por el usuario.       |
|                       | Delete (Eliminar): elimina la clave seleccionada.                                                                                       |
|                       | Reset All Keys (Reestablecer todas las claves): reestablece a la configuración predeterminada.                                          |
|                       | Delete All Keys (Eliminar todas las claves): elimina todas las claves.                                                                  |

#### Tabla 23. Inicio seguro (continuación)

| Opción | Descripción                                                                                                    |
|--------|----------------------------------------------------------------------------------------------------|
|        | () NOTA: Si desactiva Custom Mode (Modo personalizado), todos los cambios efectuados se eliminarán y las claves se restaurarán a la configuración predeterminada. |

### **Opciones de Intel Software Guard Extensions**

### Tabla 24. Extensiones de Intel Software Guard

| Opción              | Descripción                                                                                                    |
|---------------------|----------------------------------------------------------------------------------------------------|
| Intel SGX Enable    | Este campo especifica que proporcione un entorno seguro para ejecutar código o guardar información confidencial en el contexto del sistema operativo principal. |
|                     | Seleccione una de las opciones siguientes:                                                                                                    |
|                     | <ul> <li>Disabled (Desactivado)</li> <li>Enabled (Activado)</li> <li>Software controlled (Controlado por software): valor predeterminado</li> </ul>             |
| Enclave Memory Size | Esta opción configura SGX Enclave Reserve Memory Size<br>(Tamaño de la memoria de enclave de reserva SGX).                                                      |
|                     | Seleccione una de las opciones siguientes:                                                                                                    |
|                     | <ul> <li>32 MB</li> <li>64 MB</li> <li>128 MB: valor predeterminado</li> </ul>                                                                                  |

### Rendimiento

### Tabla 25. Rendimiento

| Opción             | Descripción                                                                                                    |
|--------------------|----------------------------------------------------------------------------------------------------|
| Multi Core Support | Este campo especifica si el proceso se produce con uno o todos los<br>núcleos activados. El rendimiento de algunas aplicaciones mejora si<br>se utilizan más núcleos. |
|                    | <ul> <li>All (Todo): valor predeterminado</li> <li>1</li> <li>2</li> <li>3</li> </ul>                                                                                 |
| Intel SpeedStep    | Permite habilitar o deshabilitar el modo Intel SpeedStep del procesador.                                                                                              |
|                    | Enable Intel SpeedStep (Habilitar Intel SpeedStep)                                                                                                    |
|                    | Esta opción está configurada de forma predeterminada.                                                                                                    |
| C-States Control   | Permite activar o desactivar los estados de reposo adicionales del procesador.                                                                                        |
|                    | C-States (Estados C)                                                                                                    |
|                    | Esta opción está configurada de forma predeterminada.                                                                                                    |
| Intel TurboBoost   | Permite habilitar o deshabilitar el modo Intel TurboBoost del procesador.                                                                                             |
|                    | Enable Intel TurboBoost (Habilitar Intel TurboBoost)                                                                                                    |

#### Tabla 25. Rendimiento (continuación)

| Opción               | Descripción                                                                                  |
|----------------------|----------------------------------------------------------------------------------------------|
|                      | Esta opción está configurada de forma predeterminada.                                        |
| Hyper-Thread Control | Permite activar o desactivar el controlador HyperThreading en el procesador.                 |
|                      | <ul> <li>Disabled (Desactivado)</li> <li>Enabled (Activado): valor predeterminado</li> </ul> |

### Administración de alimentación

#### Tabla 26. Administración de alimentación

| Opción                                     | Descripción                                                                                                    |
|--------------------------------------------|----------------------------------------------------------------------------------------------------|
| Recuperación de CA                         | <ul> <li>Determina cómo debe responder el sistema cuando se restablezca la alimentación de CA tras un corte del suministro eléctrico. Puede definir la recuperación de CA con los valores siguientes:</li> <li>Apagado</li> <li>Encendido</li> <li>Último estado de alimentación</li> <li>Esta opción está establecida en Apagado de forma predeterminada.</li> </ul>                                                                                                    |
| Activa la tecnología Intel Speed<br>Shift. | Permite habilitar o deshabilitar el soporte para la tecnología Intel Speed Shift. La opción <b>Enable Intel</b><br><b>Speed Shift Technology (Habilitar tecnología Intel Speed Shift)</b> está configurada de forma<br>predeterminada.                                                                                                    |
| Auto On Time                               | Establece la hora a la que el ordenador debe encenderse automáticamente. La hora se expresa en formato estándar de 12 horas (horas:minutos:segundos). Para cambiar la hora de inicio debe escribir los valores en los campos de hora y AM/PM.<br>(i) NOTA: Esta función no funciona si apaga el equipo utilizando el interruptor en la tira de alimentación o protector de ondas, o si Encendido automático está desactivado.                                                                                                    |
| Control de reposo profundo                 | <ul> <li>Permite definir los controles cuando está activada la opción de reposo profundo.</li> <li>Disabled (Desactivado)</li> <li>Activado solo en S5</li> <li>Activado en S4 y S5</li> <li>.</li> </ul>                                                                                                    |
| USB Wake Support                           | Esta opción permite que el equipo salga del estado de espera al conectar un dispositivo USB.<br>La opción "Enable USB Wake Support (Activar compatibilidad para encendido de USB)" está<br>seleccionada de manera predeterminada.                                                                                                    |
| Wake on LAN/WWAN                           | <ul> <li>Esta opción permite que la computadora se encienda desde el estado desactivado cuando se activa mediante una señal especial de la LAN. Esta característica solo funciona cuando la computadora está conectada a un suministro de energía de CA.</li> <li>Deshabilitado: no permite que el sistema se encienda cuando recibe una señal de activación de la LAN o de la LAN inalámbrica.</li> <li>LAN o WLAN: permite al sistema encenderse mediante señales especiales de la LAN o la LAN inalámbrica.</li> <li>Solo LAN: permite que el sistema se encienda mediante señales especiales de la LAN.</li> <li>LAN con inicio PXE: un paquete de reactivación enviado al sistema en el estado S4 o S5 hará que el sistema se reactive e inmediatamente inicie para PXE.</li> <li>Solo WLAN: permite que el sistema se encienda mediante señales especiales de la WLAN.</li> </ul> |
| Block Sleep                                | Le permite bloquear la entrada en el modo de reposo (estado S3) del entorno del OS. Esta opción está desactivada de forma predeterminada.                                                                                                    |

### Comportamiento durante la POST

### Tabla 27. Comportamiento durante la POST

| Opción                                              | Descripción                                                                                                    |
|-----------------------------------------------------|----------------------------------------------------------------------------------------------------|
| Advertencias del adaptador                          | Esta opción le permite elegir si el sistema mostrará mensajes de advertencia cuando utilice determinados adaptadores de alimentación. Esta opción está activada de forma predeterminada.                                                                                                    |
| LED de Bloq Núm                                     | Le permite activar o desactivar la característica Bloq Num cuando se inicia la computadora. Esta opción está activada de forma predeterminada.                                                                                                    |
| Errores del teclado                                 | Le permite activar o desactivar la notificación de errores del teclado cuando se inicia la computadora.<br>La opción <b>Activar la detección de errores del teclado</b> está activada de manera predeterminada.                                                                                                    |
| Arranque rápido                                     | <ul> <li>Esta opción puede acelerar el proceso de inicio omitiendo algunos pasos de la compatibilidad:</li> <li>Mínimo: inicio rápido a menos que se haya actualizado el BIOS, que se haya cambiado la memoria o que no se haya completado la POST anterior.</li> <li>Completo: el sistema no omite ninguno de los pasos del proceso de inicio.</li> <li>Automático: esto permite que el sistema operativo controle este ajuste (sólo funciona cuando el sistema operativo admite Simple Boot Flag).</li> <li>Esta opción está establecida en <b>Completo</b> de forma predeterminada.</li> </ul> |
| Ampliar tiempo de la POST del<br>BIOS               | Esta opción crea una demora previa al arranque adicional.<br>• 0 segundos (valor predeterminado)<br>• 5 segundos<br>• 10 segundos                                                                                                    |
| Full Screen Logo (Logotipo de la pantalla completa) | Esta opción mostrará el logotipo de pantalla completa si la imagen coincide con la resolución de pantalla. La opción <b>Enable Full Screen Logo</b> (Habilitar logotipo de pantalla completa) no está establecida de forma predeterminada.                                                                                                    |
| Advertencias y errores                              | <ul> <li>Esta opción hace que el proceso de arranque se detenga únicamente cuando se detectan advertencias o errores. Seleccione una de las siguientes opciones:</li> <li>Petición ante advertencias y errores: valor predeterminado</li> <li>Continue on Warnings (Continuar ante advertencias)</li> <li>Continue on Warnings and Errors (Continuar ante advertencias y errores)</li> </ul>                                                                                                    |

### Compatibilidad con virtualización

### Tabla 28. Compatibilidad con virtualización

| Opción              | Descripción                                                                                                    |
|---------------------|----------------------------------------------------------------------------------------------------|
| Virtualización      | Esta opción especifica si un monitor de máquina virtual (VMM) puede utilizar las capacidades de<br>hardware adicionales proporcionadas por la tecnología de virtualización Intel.            |
|                     | • Enable Intel Virtualization Technology (Habilitar tecnología de virtualización Intel)                                                                                                    |
|                     | Esta opción está configurada de forma predeterminada.                                                                                                    |
| VT para E/S directa | Habilita o deshabilita el monitor de máquina virtual (VMM) para el uso de las capacidades de hardware adicionales proporcionadas por la tecnología de virtualización Intel para E/S directa. |
|                     | • Enable VT for Direct I/O (Habilitar tecnología de virtualización Intel para E/S directa)                                                                                                   |
|                     | Esta opción está configurada de forma predeterminada.                                                                                                    |

### Opciones de modo inalámbrico

#### Tabla 29. Inalámbrica

| Opción                          | Descripción                                                          |
|---------------------------------|----------------------------------------------------------------------|
| Activar dispositivo inalámbrico | Permite activar o desactivar los dispositivos inalámbricos internos: |
|                                 | Las opciones son:                                                    |
|                                 | WLAN/WiGig                                                           |
|                                 | Bluetooth                                                            |
|                                 | Todas las opciones están activadas de forma predeterminada.          |

### Mantenimiento

#### Tabla 30. Mantenimiento

| Opción                     | Descripción                                                                                                    |
|----------------------------|----------------------------------------------------------------------------------------------------|
| Etiqueta de servicio       | Muestra la etiqueta de servicio del equipo.                                                                                                    |
| Etiqueta de activo         | Le permite crear una etiqueta de activo del sistema si todavía no hay ninguna establecida.                                                                                                    |
|                            | Esta opción no está establecida de forma predeterminada.                                                                                                    |
| Mensajes de SERR           | Controla el mecanismo de mensajes SERR. Esta opción está configurada de forma predeterminada.<br>Algunas tarjetas gráficas requieren que el mecanismo de mensajes SERR esté desactivado.                                       |
| Regreso a una versión      | Permite actualizar el flash de revisiones anteriores del firmware del sistema.                                                                                                    |
|                            | Permitir degradación del BIOS                                                                                                    |
|                            | Esta opción está configurada de forma predeterminada.                                                                                                    |
| Borrado de datos           | Permite borrar con seguridad los datos de todos los dispositivos de almacenamiento internos.                                                                                                    |
|                            | Borrado durante el próximo arranque                                                                                                    |
|                            | Esta opción no está establecida de forma predeterminada.                                                                                                    |
| Recuperación del BIOS      | <b>Recuperación del BIOS desde el disco duro</b> : esta opción está establecida de manera predeterminada.<br>Permite recuperar el BIOS dañado a partir de un archivo de recuperación en el HDD o en una unidad USB<br>externa. |
|                            | (i) NOTA: El campo Recuperación del BIOS desde el disco duro debe estar activado.                                                                                                    |
|                            | Always Perform Integrity Check: realiza una verificación de integridad en cada arranque.                                                                                                    |
| Fecha inicial de encendido | Le permite establecer la fecha de propiedad. De manera predeterminada, la opción <b>Set Ownership Date (Establecer la fecha de propiedad)</b> no está establecida.                                                             |

### **Registros del sistema**

### Tabla 31. Registros del sistema

| Opción      | Descripción                                                                               |
|-------------|-------------------------------------------------------------------------------------------|
| BIOS events | Permite ver y borrar eventos de la POST del programa de configuración del sistema (BIOS). |

### Configuración avanzada

#### Tabla 32. Configuración avanzada

| Opción | Descripción                                                                                                    |
|--------|----------------------------------------------------------------------------------------------------|
| ASPM   | <ul> <li>Permite configurar el nivel de ASPM.</li> <li>Auto (Automático) (valor predeterminado): hay una conformidad de conexión entre el dispositivo y el concentrador PCI Express para determinar el mejor modo ASPM compatible con el dispositivo.</li> <li>Disabled (Desactivado): la administración de energía de ASPM está apagada en todo momento.</li> <li>L1 Only (L1 únicamente): la administración de energía de ASPM se configura para utilizar L1.</li> </ul> |

### Resolución del sistema de SupportAssist

### Opción

### Descripción

| Umbral de         |
|-------------------|
| recuperación      |
| automática del    |
| sistema operativo |
|                   |

Permite controlar el flujo de arranque automático del sistema SupportAssist. Las opciones disponibles son:

Permite recuperar la recuperación de SO de SupportAssist (activada de manera predeterminada).

- Apagado
- 1
  - 2 (activado de forma predeterminada)
- 23

Recuperación de sistema operativo de SupportAssist

BIOSConnect

BIOSConnect activa o desactiva el SO del servicio en la nube cuando no hay recuperación del SO local (activada de manera predeterminada).

# Actualización de BIOS

### Actualización del BIOS en Windows

#### Sobre esta tarea

PRECAUCIÓN: Si BitLocker no se suspende antes de actualizar el BIOS, la próxima vez que reinicie, el sistema no reconocerá la clave de BitLocker. Se le pedirá que introduzca la clave de recuperación para continuar y el sistema la solicitará en cada reinicio. Si no conoce la clave de recuperación, esto puede provocar la pérdida de datos o una reinstalación del sistema operativo innecesaria. Para obtener más información sobre este tema, consulte el artículo de la base de conocimientos: https://www.dell.com/support/article/sln153694

### Pasos

- 1. Vaya a www.dell.com/support.
- 2. Haga clic en Soporte de productos. Haga clic en Buscar soporte, introduzca la etiqueta de servicio de la computadora y haga clic en Buscar.

NOTA: Si no tiene la etiqueta de servicio, utilice la función de SupportAssist para identificar la computadora de forma automática.
 También puede usar la ID del producto o buscar manualmente el modelo de la computadora.

- 3. Haga clic en Drivers & Downloads (Controladores y descargas). Expanda Buscar controladores.
- 4. Seleccione el sistema operativo instalado en el equipo.
- 5. En la lista desplegable Categoría, seleccione BIOS.
- 6. Seleccione la versión más reciente del BIOS y haga clic en **Descargar** para descargar el archivo del BIOS para la computadora.
- 7. Después de finalizar la descarga, busque la carpeta donde guardó el archivo de actualización del BIOS.
- 8. Haga doble clic en el icono del archivo de actualización del BIOS y siga las instrucciones que aparecen en pantalla.

Para obtener más información, consulte el artículo de la base de conocimientos 000124211 en www.dell.com/support.

### Actualización del BIOS en Linux y Ubuntu

Para actualizar el BIOS del sistema en un equipo que se instala con Linux o Ubuntu, consulte el artículo de la base de conocimientos 000131486 en www.dell.com/support.

### Actualización del BIOS mediante la unidad USB en Windows

#### Sobre esta tarea

PRECAUCIÓN: Si BitLocker no se suspende antes de actualizar el BIOS, la próxima vez que reinicie, el sistema no reconocerá la clave de BitLocker. Se le pedirá que introduzca la clave de recuperación para continuar y el sistema la solicitará en cada reinicio. Si no conoce la clave de recuperación, esto puede provocar la pérdida de datos o una reinstalación del sistema operativo innecesaria. Para obtener más información sobre este tema, consulte el artículo de la base de conocimientos: https://www.dell.com/support/article/sln153694

#### Pasos

- 1. Siga el procedimiento del paso 1 al paso 6 en Actualización del BIOS en Windows para descargar el archivo del programa de configuración del BIOS más reciente.
- 2. Cree una unidad USB de arranque. Para obtener más información, consulte el artículo de la base de conocimientos 000145519 en www.dell.com/support.
- 3. Copie el archivo del programa de configuración del BIOS en la unidad USB de arranque.
- 4. Conecte la unidad USB de arranque a la computadora que necesita la actualización del BIOS.
- 5. Reinicie la computadora y presione F12.
- 6. Seleccione la unidad USB desde el Menú de arranque por única vez.
- 7. Ingrese el nombre de archivo del programa de configuración del BIOS y presione Entrar. Aparece la Utilidad de actualización del BIOS.
- 8. Siga las instrucciones que aparecen en pantalla para completar la actualización del BIOS.

### Actualización del BIOS desde el menú de arranque por única vez F12

Para actualizar el BIOS de la computadora, use el archivo .exe de actualización del BIOS copiado en una unidad USB FAT32 e inicie desde el menú de arranque por única vez F12.

#### Sobre esta tarea

PRECAUCIÓN: Si BitLocker no se suspende antes de actualizar el BIOS, la próxima vez que reinicie, el sistema no reconocerá la clave de BitLocker. Se le pedirá que introduzca la clave de recuperación para continuar y el sistema la solicitará en cada reinicio. Si no conoce la clave de recuperación, esto puede provocar la pérdida de datos o una reinstalación del sistema operativo innecesaria. Para obtener más información sobre este tema, consulte el artículo de la base de conocimientos: https://www.dell.com/support/article/sln153694

#### Actualización del BIOS

Puede ejecutar el archivo de actualización del BIOS desde Windows mediante una unidad USB de arranque o puede actualizar el BIOS desde el menú de arranque por única vez F12 en la computadora.

La mayoría de las computadoras de Dell posteriores a 2012 tienen esta funcionalidad. Para confirmarlo, puede iniciar la computadora al menú de arranque por única vez F12 y ver si ACTUALIZACIÓN FLASH DEL BIOS está enumerada como opción de arranque para la computadora. Si la opción aparece, el BIOS es compatible con esta opción de actualización.

i NOTA: Únicamente pueden usar esta función las computadoras con la opción de actualización flash del BIOS en el menú de arranque por única vez F12.

#### Actualización desde el menú de arranque por única vez

Para actualizar el BIOS desde el menú de arranque por única vez F12, necesitará los siguientes elementos:

- Una unidad USB formateada en el sistema de archivos FAT32 (no es necesario que la unidad sea de arranque)
- El archivo ejecutable del BIOS descargado del sitio web de soporte de Dell y copiado en el directorio raíz de la unidad USB
- Un adaptador de alimentación de CA conectado a la computadora
- Una batería de computadora funcional para realizar un flash en el BIOS

Realice los siguientes pasos para realizar el proceso de actualización flash del BIOS desde el menú F12:

# PRECAUCIÓN: No apague la computadora durante el proceso de actualización del BIOS. Si la apaga, es posible que la computadora no se inicie.

#### Pasos

- 1. Desde un estado apagado, inserte la unidad USB donde copió el flash en un puerto USB de la computadora.
- Encienda la computadora y presione F12 para acceder al menú de arranque por única vez. Seleccione Actualización del BIOS mediante el mouse o las teclas de flecha y presione Entrar. Aparece el menú de flash del BIOS.
- 3. Haga clic en Realizar flash desde archivo.
- 4. Seleccione el dispositivo USB externo.
- 5. Seleccione el archivo, haga doble clic en el archivo flash objetivo y haga clic en Enviar.
- 6. Haga clic en Actualizar BIOS. La computadora se reinicia para realizar el flash del BIOS.
- 7. La computadora se reiniciará después de que se complete la actualización del BIOS.

### Contraseña del sistema y de configuración

### Tabla 33. Contraseña del sistema y de configuración

| Tipo de contraseña          | Descripción                                                                                                    |
|-----------------------------|----------------------------------------------------------------------------------------------------|
| Contraseña del sistema      | Contraseña que debe introducir para iniciar sesión en el sistema.                                              |
| Contraseña de configuración | Es la contraseña que debe introducir para acceder y realizar<br>cambios a la configuración de BIOS del equipo. |

Puede crear una contraseña del sistema y una contraseña de configuración para proteger su equipo.

PRECAUCIÓN: Las funciones de contraseña ofrecen un nivel básico de seguridad para los datos del equipo.

PRECAUCIÓN: Cualquier persona puede tener acceso a los datos almacenados en la computadora si no se bloquea y se deja desprotegida.

(i) NOTA: La función de contraseña de sistema y de configuración está desactivada.

### Asignación de una contraseña de configuración del sistema

#### **Requisitos previos**

Puede asignar una nueva Contraseña de administrador o de sistema solo cuando el estado se encuentra en No establecido.

#### Sobre esta tarea

Para ingresar a la configuración del sistema, presione F12 inmediatamente después de un encendido o reinicio.

#### Pasos

- 1. En la pantalla BIOS del sistema o Configuración del sistema, seleccione Seguridad y presione Entrar. Aparece la pantalla Seguridad.
- Seleccione Contraseña de sistema/administrador y cree una contraseña en el campo Introduzca la nueva contraseña. Utilice las siguientes pautas para asignar la contraseña del sistema:
  - Una contraseña puede tener hasta 32 caracteres.
  - Al menos un carácter especial: ! " # \$ % & ' ( ) \* + , . / : ; < = > ? @ [ \ ] ^ \_ ` { | }

- Números de 0 a 9
- Letras mayúsculas de la A a la Z.
- Letras minúsculas de la a a la z
- 3. Introduzca la contraseña del sistema que especificó anteriormente en el campo Confirm new password (Confirmar nueva contraseña) y haga clic en OK (Aceptar).
- 4. Presione Esc y guarde los cambios como se indica en el mensaje emergente.
- 5. Presione Y para guardar los cambios. La computadora se reiniciará.

# Eliminación o modificación de una contraseña de configuración del sistema existente

#### **Requisitos previos**

Asegúrese de que el **Estado de contraseña** esté desbloqueado (en la configuración del sistema) antes de intentar eliminar o cambiar la contraseña del sistema y de configuración existente. No se puede eliminar ni modificar una contraseña existente de sistema o de configuración si **Estado de la contraseña** está bloqueado.

#### Sobre esta tarea

Para ingresar a la configuración del sistema, presione F12 inmediatamente después de un encendido o reinicio.

#### Pasos

- 1. En la pantalla BIOS del sistema o Configuración del sistema, seleccione Seguridad del sistema y presione Entrar. Aparece la pantalla System Security (Seguridad del sistema).
- 2. En la pantalla System Security (Seguridad del sistema), compruebe que la opción Password Status (Estado de la contraseña) está en modo Unlocked (Desbloqueado).
- 3. Seleccione Contraseña del sistema, actualice o elimine la contraseña del sistema existente y presione Entrar o Tab.
- 4. Seleccione Contraseña de configuración, actualice o elimine la contraseña de configuración existente y presione Entrar o Tab.
  - (i) NOTA: Si cambia la contraseña del sistema o de configuración, vuelva a ingresar la nueva contraseña cuando se le solicite. Si borra la contraseña del sistema o de configuración, confirme cuando se le solicite.
- 5. Presione Esc y aparecerá un mensaje para que guarde los cambios.
- Presione "Y" para guardar los cambios y salir de System Setup (Configuración del sistema). La computadora se reiniciará.

# Borrado de las contraseñas del sistema y del BIOS (configuración del sistema)

#### Sobre esta tarea

Para borrar las contraseñas del BIOS o del sistema, comuníquese con el soporte técnico de Dell, como se describe en www.dell.com/ contactdell.

**NOTA:** Para obtener información sobre cómo restablecer las contraseñas de aplicaciones o Windows, consulte la documentación incluida con Windows o la aplicación en particular.

# Obtención de ayuda y contacto con Dell

### Recursos de autoayuda

Puede obtener información y ayuda sobre los productos y servicios de Dell mediante el uso de estos recursos de autoayuda en línea:

#### Tabla 34. Recursos de autoayuda

| Recursos de autoayuda                                                                                                    | Ubicación de recursos                                                                                                    |
|----------------------------------------------------------------------------------------------------|----------------------------------------------------------------------------------------------------|
| Información sobre los productos y servicios de Dell                                                                                                    | www.dell.com                                                                                                    |
| Mi aplicación de Dell                                                                                                    | Deell                                                                                                    |
| Sugerencias                                                                                                    | · · · · · · · · · · · · · · · · · · ·                                                                                                    |
| Comunicarse con Soporte                                                                                                    | En la búsqueda de Windows, ingrese Contact Support y presione Entrar.                                                                                                    |
| Ayuda en línea para el sistema operativo                                                                                                    | www.dell.com/support/windows                                                                                                    |
|                                                                                                    | www.dell.com/support/linux                                                                                                    |
| Acceda a las soluciones principales, los diagnósticos, los<br>controladores y las descargas, además de obtener más información<br>sobre la computadora mediante videos, manuales y documentos. | La computadora Dell se identifica de manera única con una etiqueta<br>de servicio o código de servicio rápido. Para ver recursos de<br>soporte relevantes para su computadora Dell, ingrese la etiqueta de<br>servicio o el código de servicio rápido en www.dell.com/support.<br>Para obtener más información sobre cómo encontrar la etiqueta<br>de servicio de la computadora, consulte Localizar la etiqueta de |
|                                                                                                    | servicio en la computadora.                                                                                                    |
| Artículos de la base de conocimientos de Dell para diferentes<br>inquietudes sobre la computadora                                                                                              | <ol> <li>Vaya a www.dell.com/support.</li> <li>En la barra de menú, en la parte superior de la página Soporte, seleccione Soporte &gt; Base de conocimientos.</li> <li>En el campo de búsqueda de la página Base de conocimientos, ingrese la palabra clave, el tema o el número de modelo y, a continuación, haga clic o toque el icono de búsqueda para ver los artículos relacionados.</li> </ol>                |

### Cómo ponerse en contacto con Dell

Para ponerse en contacto con Dell para tratar cuestiones relacionadas con las ventas, el soporte técnico o el servicio al cliente, consulte www.dell.com/contactdell.

(i) NOTA: Puesto que la disponibilidad varía en función del país/región y del producto, es posible que no pueda disponer de algunos servicios en su país/región.

**NOTA:** Si no tiene una conexión a Internet activa, puede encontrar información de contacto en su factura de compra, en su albarán de entrega, en su recibo o en el catálogo de productos de Dell.